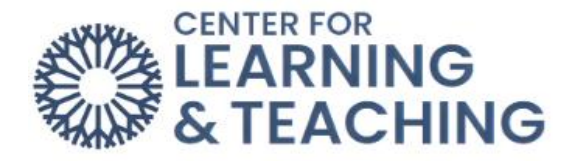

## How to Pair with McGraw-Hill Connect Automatically

1. Find the **Connect Access Link** in your course and click on it.

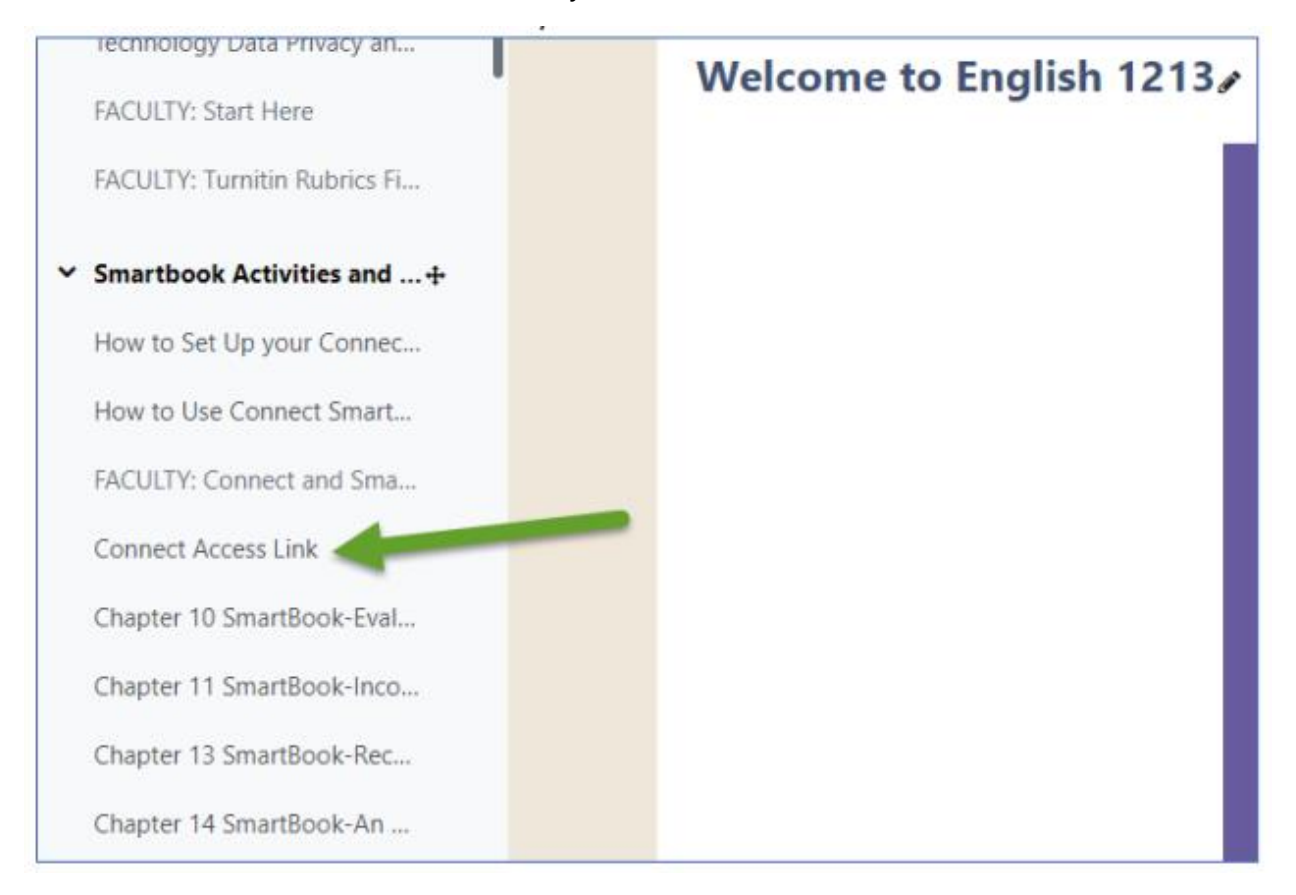

2. Click on the first option that says "Select Connect":

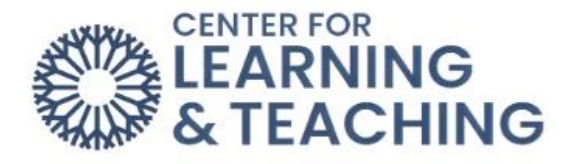

| Mc<br>Graw<br>Hill                             |                                                                                                    |
|------------------------------------------------|----------------------------------------------------------------------------------------------------|
| Welcome to M<br>Select the McGraw Hill platfor | cGraw Hill rm that you would like paired with your course from the list                                                                                                    |
|                                                | Connect <sup>®</sup> is a complete course platform including ebook, assessments, activities, polling and more. It is a highly reliable, easy-to-use homework and learning management solution that applies learning science and award-winning adaptive tools to improve student results and course delivery efficiency. |
| Select Connect                                 |                                                                                                    |
| Graw<br>Hill<br>Select McGraw Hill GO          | with progress and direct attention where it matters.                                                                                                    |
|                                                |                                                                                                    |
| © 2024 McGraw Hill. All Righ                   | Its Reserved. Ierms of use Privacy Center Accessibility Report Piracy. Site Map                                                                                                    |

3. Wait for the automatic account and course setup process to finish.

| Graw<br>Hill connect                                                                                                    |  |
|----------------------------------------------------------------------------------------------------|--|
| Automatic Account and Course Setup                                                                                                    |  |
| Your course has been setup for automatic account and course setup. We will keep you updated on the progress.<br>• Step 1: Setting up your account<br>• Step 2: Setting up your course |  |

4. Once you get the message "Your assignment relinking has completed," you can click **Back to Moodle**, and you are finished setting up Connect.

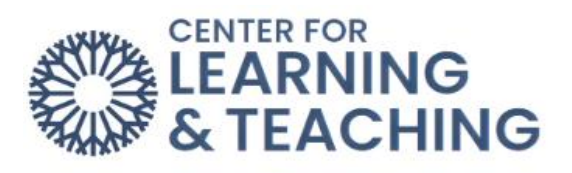

| ħ      | ENGL 1113 8 Week Online<br>Example Course | S    | Mc<br>Graw | Primary ENGL 1113 8<br>Week Online |
|--------|-------------------------------------------|------|------------|------------------------------------|
|        | < Back to Moodle                          | -    |            | Go to Section Home >               |
|        |                                           |      |            |                                    |
| ir ass | ignment relinking has complet             | ted. |            |                                    |

Please reach out to the Center for Learning and Teaching at (405) 682-7838 or <u>CLT@occc.edu</u> if you have any questions or issues.